# Eerste instelling voor verbinding met SPA100 Series

# Doel

SPA122 komt met een Ethernet poort. In tegenstelling, komt SPA112 niet met een Ethernet haven, slechts een WAN haven voor de verbinding van het Internet. Beide hebben een soortgelijke opstelling. Dit artikel legt de eerste instellingen uit van hoe u het apparaat met kabels kunt aansluiten zodat het toegang heeft tot het apparaat.

## Toepasselijke apparaten

- · SPA112
- · SPA122

## Softwareversie

•1.1.0

# **Eerste instelling**

#### SPA112

Stap 1. Sluit de Ethernet-kabel van de INTERNET-poort op het apparaat aan op een breedbandnetwerkapparaat.

Stap 2. Sluit een telefoonkabel van PHONE 1 poort op het apparaat aan op een analoge telefoon.

Stap 3. Sluit een telefoonkabel van PHONE 2 poort op het apparaat aan op een andere analoge telefoon.

Stap 4. Sluit de voedingsadapter aan van de Aan/uit-poort op het apparaat op een stopcontact.

Stap 5. Schakel het apparaat in om het configuratieprogramma te gebruiken voor verdere wijzigingen.

#### **SPA122**

Stap 1. Sluit de Ethernet-kabel van de INTERNET-poort op het apparaat aan op een breedbandnetwerkapparaat.

Stap 2. Sluit een telefoonkabel van PHONE 1 poort op het apparaat aan op een analoge telefoon.

Stap 3. Sluit een telefoonkabel van PHONE 2 poort op het apparaat aan op een andere analoge telefoon.

Stap 4. (Optioneel) Sluit een Ethernet-netwerkkabel van de ETHERNET-poort op het apparaat aan op een ander apparaat op het netwerk.

Stap 5. Sluit de voedingsadapter aan van de Aan/uit-poort op het apparaat op een stopcontact.

Stap 6. Schakel het apparaat in om het configuratieprogramma te gebruiken voor verdere wijzigingen.